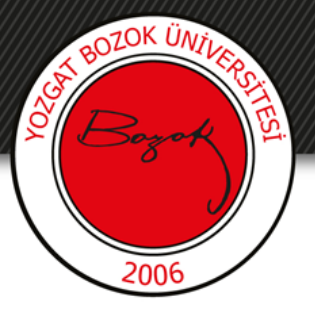

# **YOZGAT BOZOK ÜNİVERSİTESİ**

## Sayısal Soru Ekleme

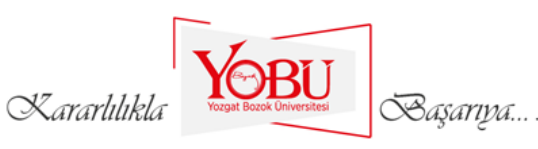

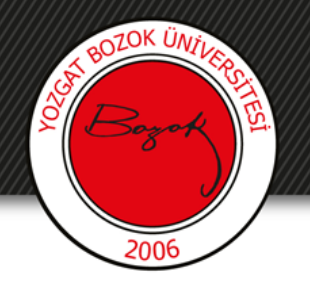

Dersin ilgili sınavına tıklanır.

## ARA SINAV HAFTASI

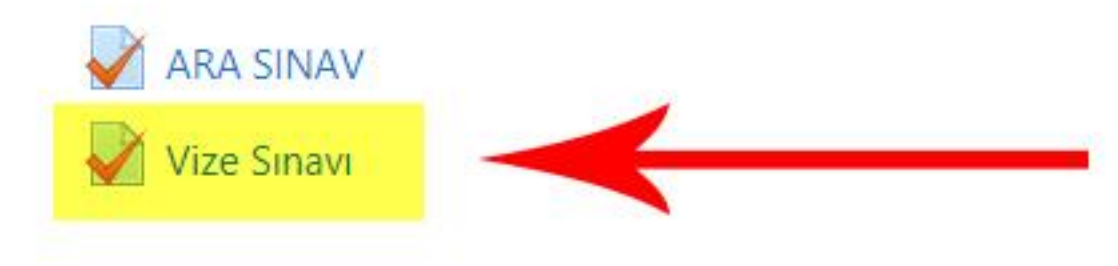

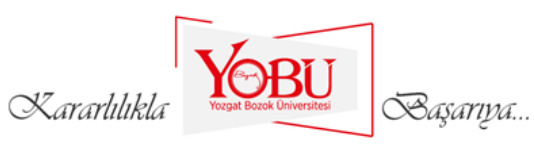

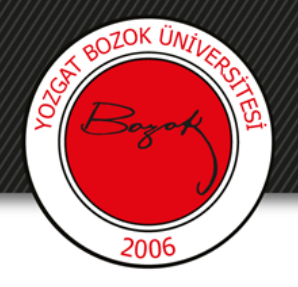

## 'Ekle' kısmından 'yeni bir soru'ya tıklanır.

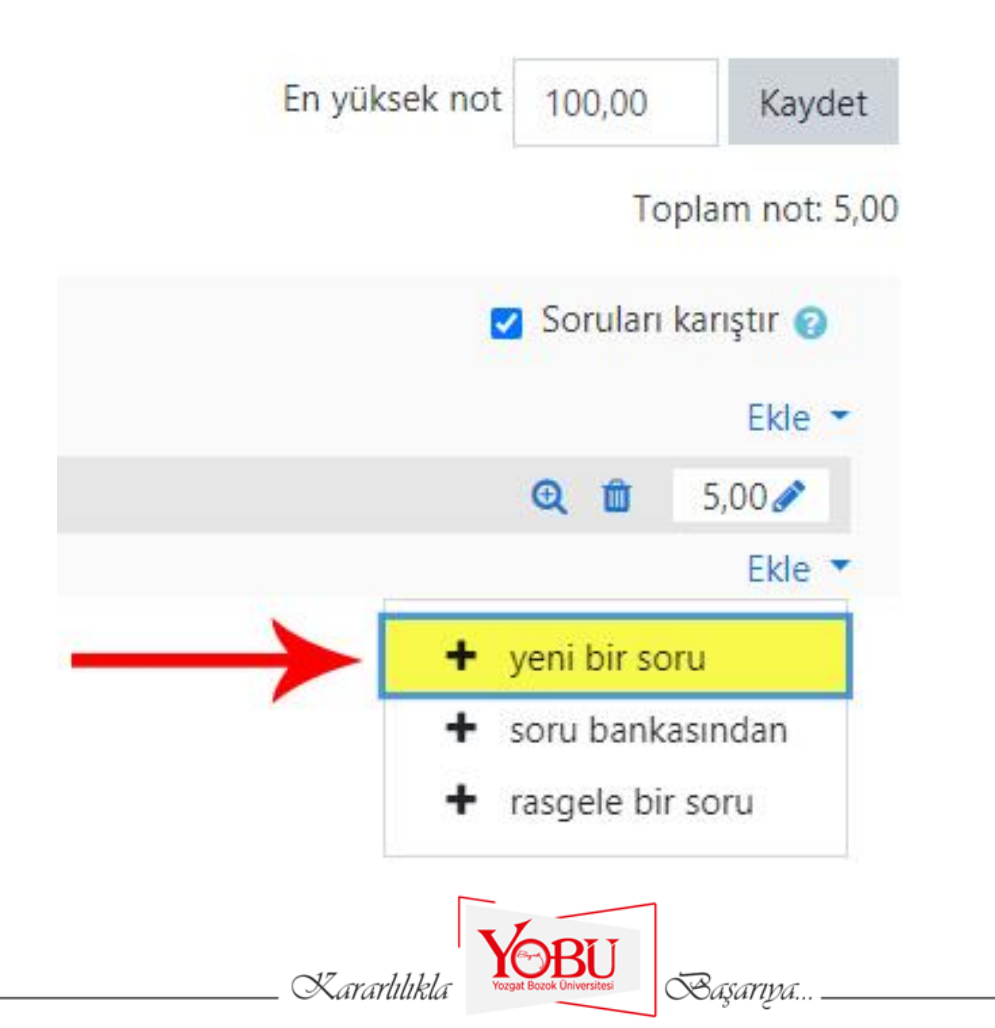

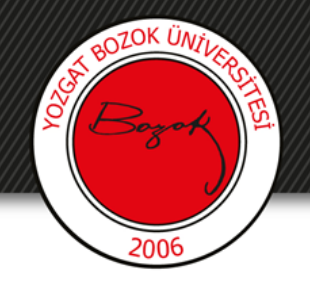

- 'Kısa cevap' seçeneği işaretlenir (1).
- 'Ekle' butonuna basılır (2).

#### Eklenecek soru tipini seçin

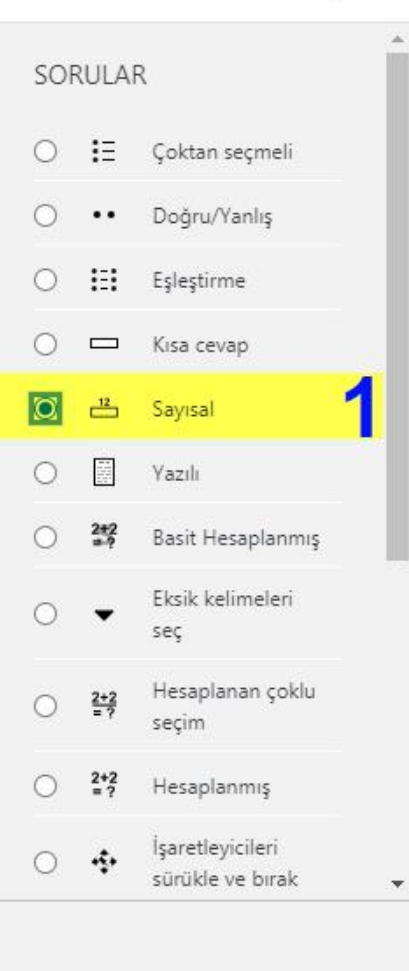

Muhtemelen birimlerle birlikte, muhtemel toleranslarla birlikte olan, çeşitli model cevaplarına kıyasla notlandırılan, sayısal bir cevap vermeye imkan verir.

Íptal

Ekle

X

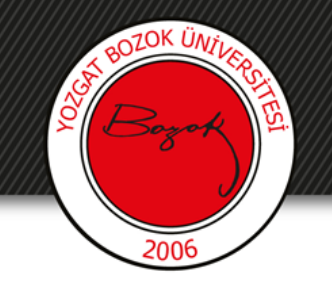

- Soru adı kısmına 'Sayısal değer sorusu' yazılır (1).
- Soru metini kısmına Sınav sorusu yazılır (2).
- Varsayılan not kısmına sorunun puan değeri girilir (3).
- Genel geri bildirim kısmına açıklama girilebilir (4).

#### Sayısal soru düzenleniyor@

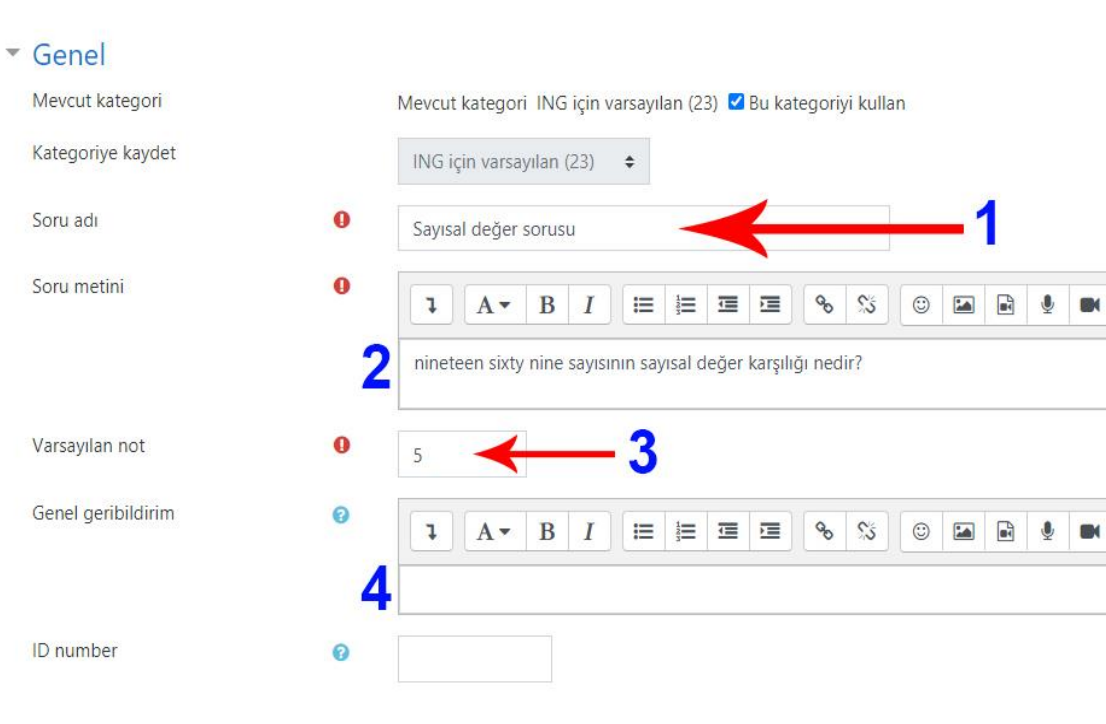

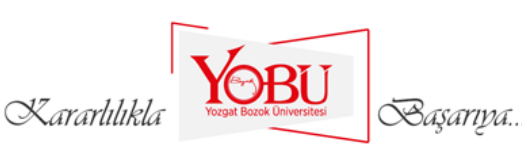

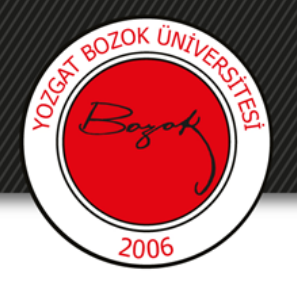

Cevap kısmına sorunun cevabı yazılır (1).

Not kısmı %100 yapılır (2).

#### Cevaplar

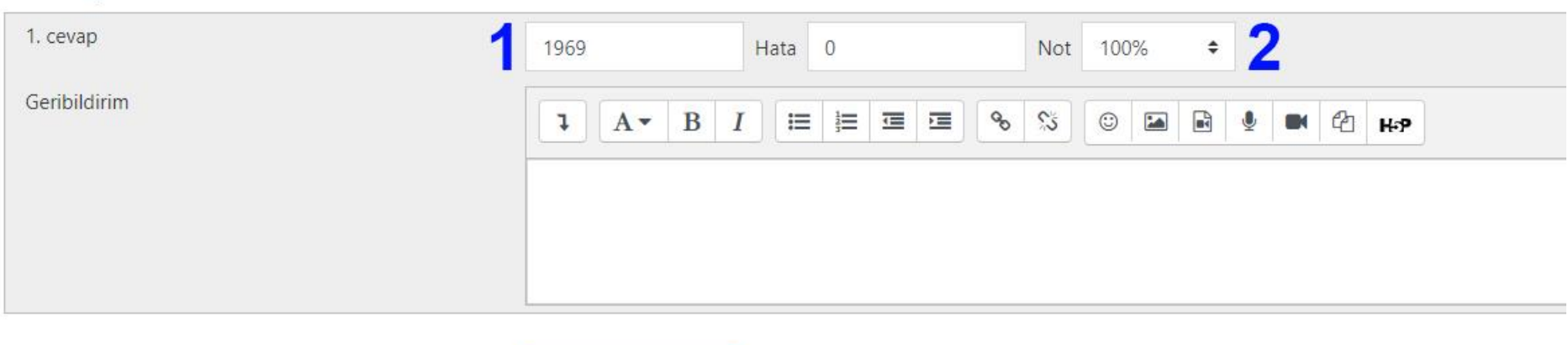

3 seçenek daha ekle

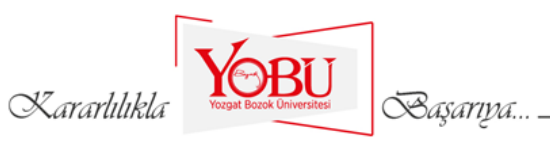

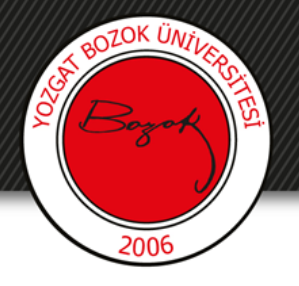

- Kısa cevaptan farkı, birim olarak kontrol edilebilmesidir.
- Birim taşıma sekmesinden cevabın birim içerip içermemesi durumlarından uygun olanı seçilir.

| <ul> <li>Birim taşıma</li> </ul>           |   |                                                                                                    |
|--------------------------------------------|---|----------------------------------------------------------------------------------------------------|
| Birim taşıma                               |   | Birimler hiç kullanılmıyor. Sadece sayısal değer notlandırılır.                                                                                                    |
| Birim cezası                               | 0 | Birimler hiç kullanılmıyor. Sadece sayısal değer notlandırılır.<br>Birimler isteğe bağlıdır. Bir birim girilirse, notlandırmadan önce yanıtı Birim 1'e dönüştürmek için kullanılır.<br>Birim verilmeli ve notlandırılmalıdır. |
| Girişte biriml <mark>e</mark> r kullanılır |   | Giriş metni elemanı 🗢                                                                                                    |
| Birimlere git                              |   | Uzunluk ölçüsü, örneğin 1.00cm veya 1.00km 🗢                                                                                                    |
| <ul> <li>Birimler</li> </ul>               |   |                                                                                                    |
| Birim 1                                    | 0 | Çarpan 1,0                                                                                                    |
|                                            |   | 2 birim daha ekle                                                                                                    |
|                                            |   | Kararlılıkla Saşarıya                                                                                                    |

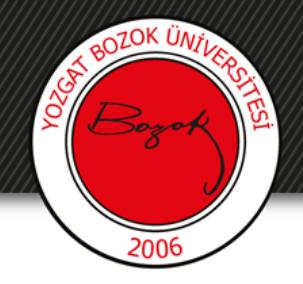

### 'Değişiklikleri kaydet' butonuna tıklanarak soru kaydedilir.

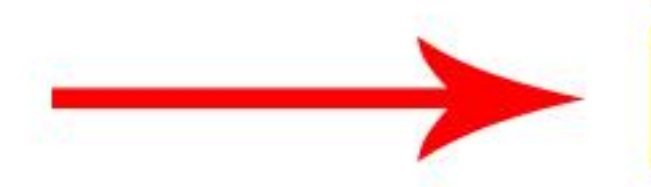

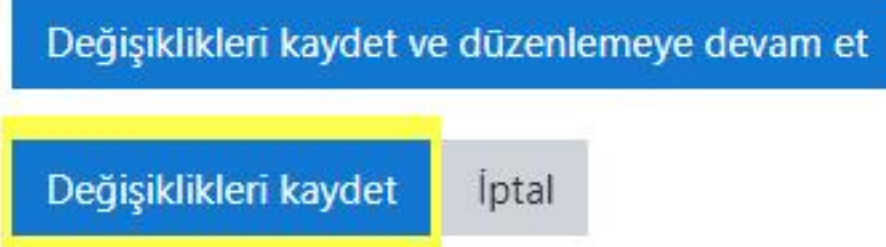

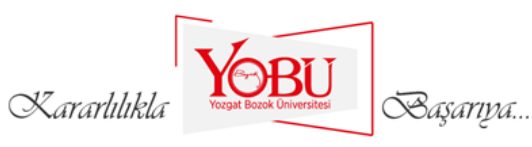